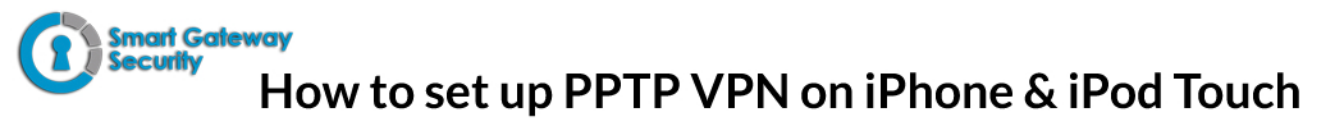

To set up PPTP VPN on iPhone follow this step by step tutorial:

1. Go to "Settings" (1).

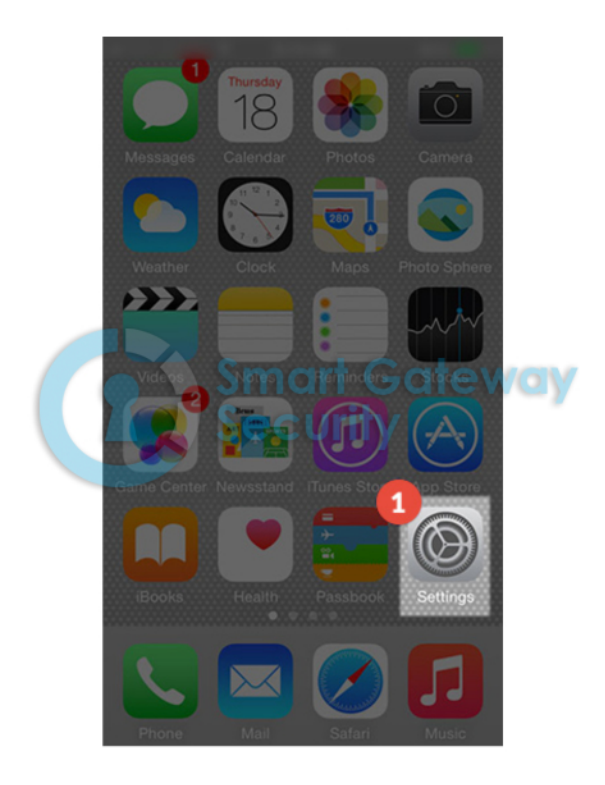

2. Tap on "General" (2).

|  |    | Settings                   |         |
|--|----|----------------------------|---------|
|  | 6  | Notifications              | >       |
|  |    | Control Centre             | >       |
|  | C  | Do Not Disturb             | >       |
|  |    |                            |         |
|  | ۲  | General 2                  | >       |
|  | AA | Display & Brightness       | ofervor |
|  |    | Wallpaper CUTTY            | >       |
|  |    | Sounds                     | >       |
|  |    | Touch ID & Passcode        | >       |
|  |    | Battery                    | >       |
|  |    | Privacy                    | >       |
|  |    |                            |         |
|  |    | iCloud<br>ca@hideipvpn.com | >       |
|  |    |                            |         |

- 3. Select "VPN" (3).
- 4. Tap on "Add VPN Configuration ... " (4).
- 5. Tap on "Type" (5).
- 6. Tap on "PPTP" (6).

7. Set up the fields (7) as following:
Description: Give a name to connection so you would remember what connection you use.
In the "Server" field type the IP address of your server.
Account: Enter your package username.
RSA SecureID: OFF
Password: Type your VPN password.
Encryption level: Auto
Send all traffic: ON. Tap on "Done" (8).

8. A warning will appear. Tap on "Save".

9. Now your PPTP VPN on iPhone connection is created, you can now connect (9) to VPN from your iPhone or iPod.